## Part 1 – Install R distribution

Step 1. Go to <u>https://cran.r-project.org/</u>.

The Comprehensive R Archive Network

Download and Install R

Precompiled binary distributions of the base system and contributed packages, **Windows and Mac** users most likely want one of these versions of R:

- Download R for Linux (Debian, Fedora/Redhat, Ubuntu)
- Download R for macOS
- Download R for Windows

R is part of many Linux distributions, you should check with your Linux package management system in addition to the link above.

Step 2. Choose operating system, e.g. "Download R for Windows".

R for Windows

Subdirectories:

| base           | Binaries for base distribution. This is what you want to <b>install R for the first time</b> .                      |
|----------------|----------------------------------------------------------------------------------------------------|
| <u>contrib</u> | Binaries of contributed CRAN packages (for $R \ge 4.0.x$ ).                                                         |
| old contrib    | Binaries of contributed CRAN packages for outdated versions of R (for R $< 4.0.x$ ).                                |
| <u>Rtools</u>  | Tools to build R and R packages. This is what you want to build your own packages on Windows, or to build R itself. |

Step 3. Click "base".

R-4.4.2 for Windows

Download R-4.4.2 for Windows (83 megabytes, 64 bit) README on the Windows binary distribution New features in this version

**Step 4.** Click "Download R-4.4.2 for Windows" (note version number may change).

Step 5. Run downloaded installation file (choose default settings when installing).

## Part 2 – Install RStudio

Step 1. Go to https://posit.co/downloads/.

DOWNLOAD

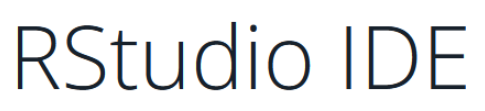

The most popular coding environment for R, built with love by Posit.

Used by millions of people weekly, the RStudio integrated development environment (IDE) is a set of tools built to help you be more productive with R and Python. It includes a console, syntax-highlighting editor that supports direct code execution. It also features tools for plotting, viewing history, debugging and managing your workspace.

If you're a professional data scientist and want guidance on adopting open-source tools at your organization, don't hesitate to <u>book a call with us.</u>

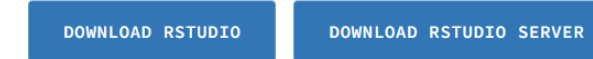

Step 2. Click "DOWNLOAD RSTUDIO".

## 2: Install RStudio

DOWNLOAD RSTUDIO DESKTOP FOR WINDOWS

Size: 265.27 MB | SHA-256: 5EFCD188 | Version: 2024.12.0+467 | Released: 2024-12-16

Step 3. Click "DOWNLOAD RSTUDIO DESKTOP FOR WINDOWS".

Step 4. Run downloaded installation file.

Step 5. Open RStudio.

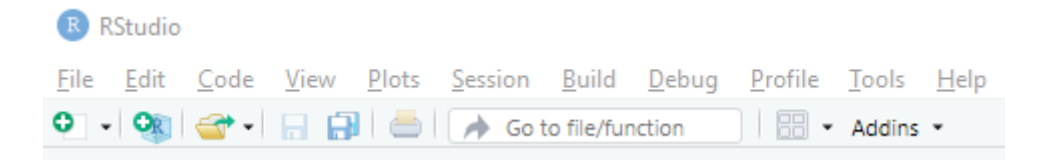

**Step 6.** To start a new R script file menu **File > New File > R Script**. To open course material R code, download R script file (.R file extension) from UTS Canvas and double click.